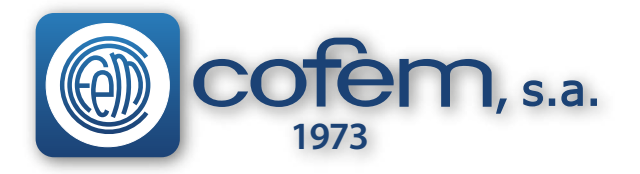

Gracias por comprar el módulo wifi para el detector Eyehome+ de COFEM. Para que pueda proteger su casa de la mejor manera posible, lea todas las instrucciones antes de instalar el dispositivo.

•Si está instalando el módulo para alguna otra persona, deje estas instrucciones o una copia de ellas.

El módulo MDAHWF le permite comunicar los detectores de humo Eyehome+ que tenga instalados mediante comunicación RF y a su vez conectarse mediante su red wifi con un servidor que le permitirá desde su Smartphone por vía de la aplicación Family Well comprobar el estado de sus detectores, recibir alertas, personalizar reglas de alerta, modos de funcionamiento, etc...

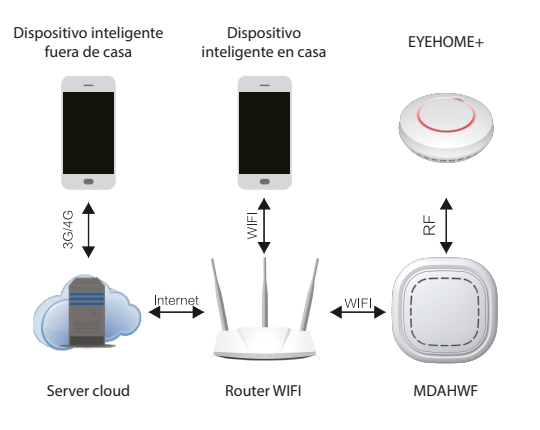

Para configurar su instalación conecte su módulo MDAHWF a la red eléctrica.

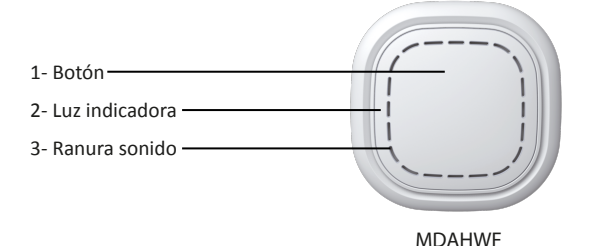

El dispositivo se encenderá indicando el estado mediante diferentes colores de iluminación:

- 1- Luz led amarilla intermitente: desconexión o fallo de la red wifi.
- 2- Luz led amarilla fija: desconexión o fallo de la red wifi.
- 3- Luz led azul intermitente: modo de configuración de red del módulo.
- 4- Luz led verde intermitente: modo de añadir dispositivo.
- 5- Luz led púrpura fija: modo de añadir dispositivo.
- 6- Luz led verde fija: modo en su hogar.
- 7- Luz led azul fija: modo fuera de su hogar.
- 8- Luz led púrpura fija: modo noche.
- 9- Luz led blanca fija: modo configuración personalizada.

Enchufe el módulo MDAHWF y pasados unos 5 segundos, mantenga el botón pulsado hasta que el dispositivo se ilumine parpadeando en color azul y siga las siguientes instrucciones para la descarga y configuración de la aplicación Family Well.

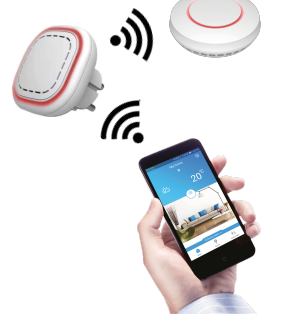

## **MDAHWF** (castellano)

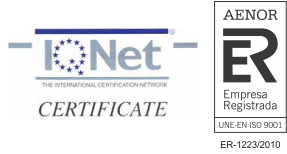

1- Descarga e instalación de aplicación

(1)

En dispositivo Android: Abrir la aplicación de Google Play, buscar la app de "FamilyWell", descargar e instalar.

En dispositivo Iphone: Buscar la app "FamilyWell" en el App Store, descargar e instalar

(2)

Ajuste los datos relevantes cuando se haya completado la instalación.

La página de configuración puede cambiar dependiendo de la marca y modelo del smartphone que esté utilizando, por este motivo algunas funciones podrían estar deslocalizadas.

2- Registro e Inicio de Sesión

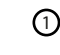

Abra la aplicación y pulse el botón de registrar.

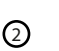

Introduzca su correo electrónico para registrarse

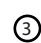

设置语言 AME Email PWD Ē

Introduzca el correo y la contraseña para iniciar la sesión en la aplicación.

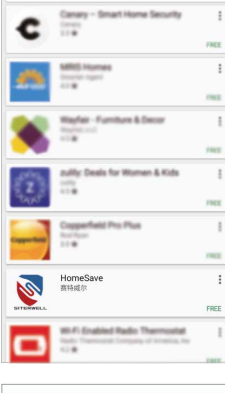

| Run in background                           |  |
|---------------------------------------------|--|
| App auto-launch                             |  |
| Trust this app<br>Give this app full access |  |
| Kev permissions(4)                          |  |

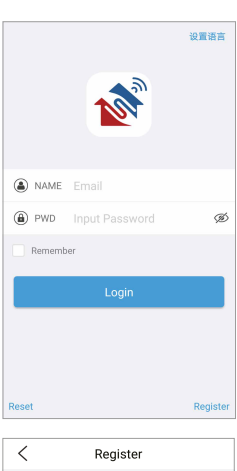

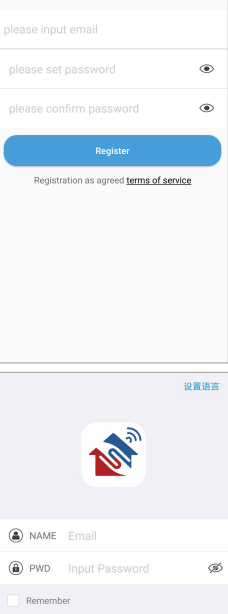

FABRICANTE DE PRODUCTOS CONTRA INCENDIOS - FIRE PROTECTION MANUFACTURER Ctra. de Molins de Rei a Rubí, Km. 8,4 - 08191 RUBÍ (Barcelona) SPAIN. Tlf.: +34 935 862 690 - Fax:+34 936 999 261 - cofem@cofem.com - www.cofem.com

628009 - ENE18

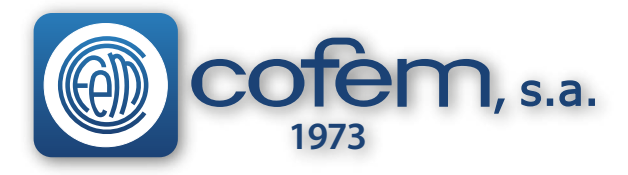

3- Configuración del módulo

Compruebe que el dispositivo se ilumina parpadeando en color azul y pulse "NEXT".

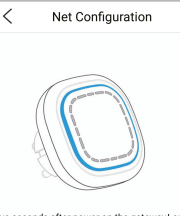

Five seconds after power on the gatewayLong Press To NET MODE Please make sure the blue light of gateway flashing,and then click the next step.

## NEXT

Introduzca la clave wifi y pulse el botón de conectar.

2

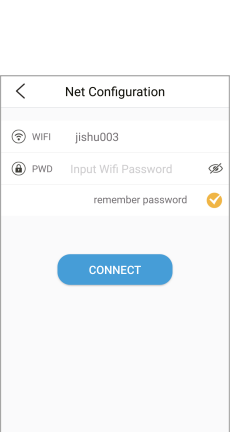

3

La configuración de red está en proceso. En el caso de que de error, siga las instrucciones para intentarlo nuevamente.

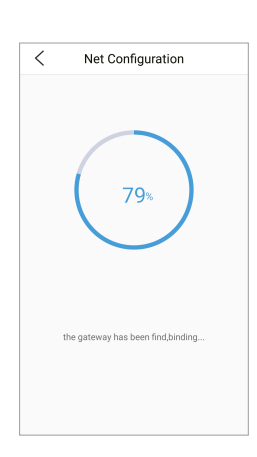

4

Pulse el botón "device" del menú principal de la aplicación.

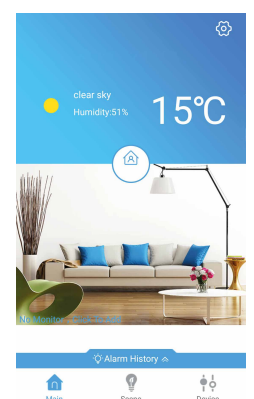

## MDAHWF

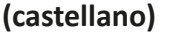

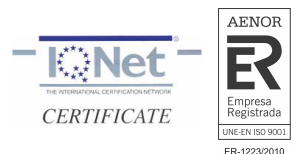

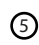

Pulsar el botón "+" situado en la esquina superior derecha para añadir al sistema el detector de humo Eyehome+.

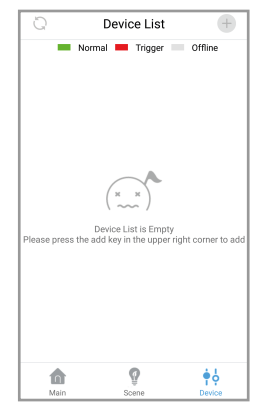

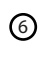

A continuación pulsar tres veces el botón de prueba del detector Eyehome+. El detector encenderá la luz roja y sonará el zumbador, indicando que el detector ha sido configurado.

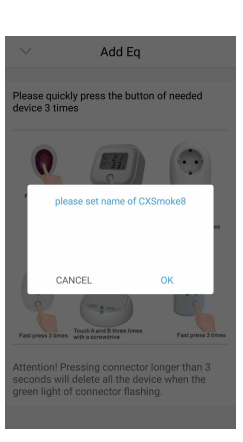

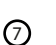

Una vez configurado puede nombrar el detector para facilitarle el lugar dónde irá ubicado. Por ejemplo: cocina, dormitorio, etc...

Si desea instalar más detectores siga las instrucciones desdel apartado 5. Una vez finalizado pulsar el botón "Main" para dejar el sistema en reposo.

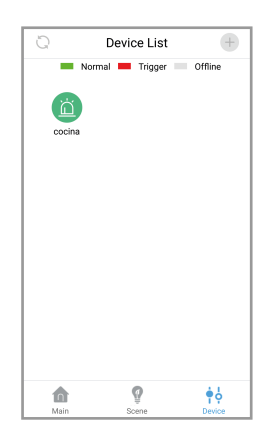

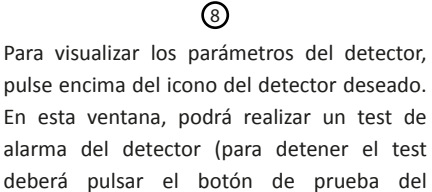

detector). También tenemos la opción de realizar una llamada de emergencia a un número de teléfono préviamente configurado desde la pantalla del menú principal.

Finalmente, en la opción "manage" puede reemplazar, eliminar o editar el nombre del detector que desee.

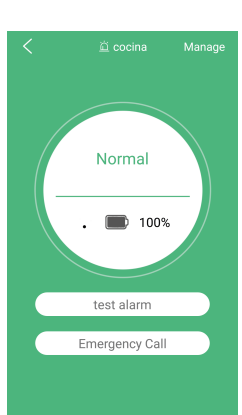

FABRICANTE DE PRODUCTOS CONTRA INCENDIOS - FIRE PROTECTION MANUFACTURER Ctra. de Molins de Rei a Rubí, Km. 8,4 - 08191 RUBÍ (Barcelona) SPAIN. Tlf.: +34 935 862 690 - Fax:+34 936 999 261 - cofem@cofem.com - www.cofem.com